# Laboratorio Facebook Quinto incontro: giovedì 13/03/2025

## ALCUNE PRECISAZIONI

### • Come bloccare il profilo di una persona su Facebook

Quando blocchi il profilo di una persona su Facebook, questa non potrà più eseguire azioni come taggare il tuo profilo o vedere ciò che pubblichi sul profilo.

Se hai **profili Facebook aggiuntivi**, dovrai bloccare la persona separatamente da ciascun profilo.

Dal tuo profilo in alto a destra su Facebook seleziona **Impostazioni e privacy**, poi clicca su **Impostazioni**. Nella colonna di sinistra, sotto **Pubblico e visibilità**, clicca su **Bloccare qualcuno**. Nella sezione **Blocco di utenti**, clicca su **Modifica**, poi clicca su **Aggiungi alla lista di persone bloccate**. Digita il nome del profilo che vuoi bloccare e clicca su **Blocca** accanto al suo nome e alla fine clicca su **Conferma**. Se non riesci a trovarlo con questo metodo, prova ad accedere al profilo che vuoi bloccare e a selezionare **Blocca** dal menu **Opzioni** in basso a destra della sua immagine di copertina.

#### Cosa succede quando blocchi una persona su Facebook

La persona che blocchi non sarà più in grado di:

- Vedere i post del profilo da cui l'hai bloccata
- Taggare il profilo da cui l'hai bloccata in post, commenti o foto
- Invitare il profilo da cui l'hai bloccata a eventi o gruppi
- Avviare una conversazione con il profilo da cui l'hai bloccata
- Aggiungere il profilo da cui l'hai bloccata agli amici
- Se blocchi un profilo incluso tra i tuoi amici, verrà anche rimosso dai tuoi amici.
  La rimozione si applica solo al profilo da cui blocchi qualcuno e non a eventuali altri tuoi profili.
- Se vuoi vedere meno post di un profilo senza rimuoverlo dagli amici, puoi metterlo in pausa.
- Il profilo da cui blocchi qualcuno non potrà eseguire determinate azioni, tra cui: avviare una conversazione con il profilo bloccato o aggiungere il profilo che hai bloccato agli amici.

## • Come faccio a sapere se un Gruppo è visibile o nascosto?

Puoi vedere se un gruppo è visibile o nascosto nella sezione **Informazioni** del gruppo.

- Visibile: tutti possono trovare il gruppo nella ricerca e altrove su Facebook.
- Nascosto: solo i membri possono trovare il gruppo nella ricerca e altrove su Facebook.

Dalla pagina del tuo profilo clicca su **Gruppi** e seleziona il gruppo che stai cercando. Se sei un membro del gruppo, clicca su **Informazioni** nel menù a sinistra. In caso contrario, scorri verso il basso fino alla descrizione del gruppo. Sotto la descrizione del gruppo e il livello della privacy vedrai **Visibile** oppure **Nascosto**.

# • Cosa sapere su come cambiare le impostazioni sulla privacy di un gruppo

- I gruppi pubblici possono essere resi privati. Al fine di tutelare la privacy dei membri, i gruppi privati non possono essere resi pubblici.
- Solo un amministratore del gruppo può modificare le impostazioni sulla privacy.
- Se un amministratore programma di rendere privato un gruppo pubblico, ha 3 giorni per annullare la modifica, se lo desidera. La modifica del gruppo da pubblico a privato è permanente.
- Quando un amministratore programma il passaggio da pubblico a privato:
  - Tutti gli amministratori riceveranno una notifica nel momento in cui vengono programmate le modifiche sulla privacy.
  - Tutti i membri del gruppo riceveranno una notifica al momento della modifica relativa alla privacy.
  - Se la modifica viene annullata, il gruppo continuerà a essere pubblico e gli amministratori riceveranno una notifica che li informa dell'annullamento della modifica.
- Modifica della privacy di un gruppo pubblico di cui sei amministratore
  - Vai alla tua pagina, clicca nel menù su **Gruppi** e seleziona il tuo gruppo.
  - Clicca su Impostazioni del gruppo nel menu a sinistra. Potrebbe essere necessario cliccare prima su Gestisci.
  - Sotto Configura gruppo, clicca sull'icona della matita accanto a Privacy per poter modificare.
  - Seleziona **Privato**.
  - Segui le istruzioni.
  - Clicca su **Modifica la privacy** per confermare.

Una volta selezionato **Modifica la privacy**, tu e gli altri amministratori avrete 3 giorni per annullare la modifica, se lo desiderate. **Quando il gruppo cambia da pubblico a privato, la modifica è permanente e non può essere annullata.** 

# • Come disattivare o eliminare il proprio Account/Profilo

Se **disattivi** il tuo account le persone non possono vedere il tuo diario o cercarti. Alcune informazioni potrebbero rimanere visibili ad altre persone (ad esempio i messaggi che hai inviato). Puoi riattivare il tuo account quando vuoi.

• Disattivazione dell'account Facebook dal Centro gestione account Clicca sulla tua immagine del profilo in alto a destra su Facebook, nel menù che si apre seleziona Impostazioni e privacy, quindi clicca su Impostazioni e poi su Centro gestione account in alto a sinistra nella schermata. Clicca su Dettagli personali in Impostazioni account. Clicca su Proprietà e controllo dell'account e poi clicca su Disattivazione o eliminazione. Se hai più profili scegli l'account o il profilo che vuoi disattivare, clicca su Disattiva account e poi clicca su Continua per confermare. Puoi disattivare il tuo account temporaneamente e riattivarlo quando vuoi.

Se **elimini** il tuo account:

- Non potrai riottenere l'accesso dopo l'eliminazione.
- Meta procederà all'eliminazione dopo qualche giorno dalla richiesta. Una richiesta di eliminazione viene annullata se accedi di nuovo al tuo account Facebook durante questo intervallo di tempo.
  - Eliminazione dell'account Facebook

### Per eliminare in modo permanente il tuo account:

- Clicca sulla tua immagine del profilo in alto a destra di Facebook.
- Seleziona Impostazioni e privacy, quindi clicca su Impostazioni.
- Clicca su Le tue informazioni su Facebook.
- Clicca su **Disattivazione ed eliminazione**.
- Scegli Elimina account, quindi clicca su Continua per eliminare l'account.

Clicca su Elimina account, inserisci la password, quindi clicca su Continua.
 Se sono trascorsi meno di 30 giorni da quando hai avviato l'eliminazione, puoi ancora annullare la procedura. Dopo 30 giorni, il tuo account e tutte le tue informazioni verranno eliminati in modo permanente e non potrai più recuperarli.

#### • Come creare un evento su Facebook

Dal tuo profilo accedi al menu dei **collegamenti rapidi**, premi sulla voce **Mostra tutto** per espandere la sezione e poi fai clic sulla voce **Eventi**. Clicca **crea un nuovo evento** e inizia a personalizzare la scheda: aggiungi un'**immagine di copertina** e compila tutti gli altri campi di testo visibili a schermo, quali la **data di inizio** e di **fine**, le impostazioni di **privacy** e i **dettagli** dell'evento, indicando per esempio, se si tratta di un evento organizzato **di persona** o di uno **virtuale**. Eventualmente aggiungi anche dei **coorganizzatori** e, quando, hai terminato, premi sul tasto **Crea evento** per confermare. A questo punto clicca su **Invita** e poi su **Invita gli amici di Facebook** per invitare i tuoi amici alla partecipazione.

**Se vuoi creare un evento ricorrente su Facebook** devi farlo agendo da **computer**. Premi su **Crea un nuovo evento** per iniziare la personalizzazione dello stesso come spiegato prima, quindi fai clic sulla voce **Ripeti evento** e imposta la frequenza di ripetizione, ad esempio **ogni giorno** o **ogni settimana**.

Infine, conferma la creazione dell'evento ricorrente, premi sul tasto **Crea evento** e segui poi gli altri passaggi spiegati prima.

### • Come creare un evento in un Gruppo di Facebook

Innanzitutto apri la pagina del **gruppo** da te precedentemente creato, individuandolo tramite la sezione **Gruppi > Gruppi che gestisci** nel menu dei **collegamenti rapidi**. Premi sul campo di testo **Scrivi qualcosa**, digita il **testo del messaggio** e poi espandi il menu sottostante per premere il pulsante **Crea evento**. A questo punto personalizza la scheda dell'evento come spiegato nel punto precedente: specifica il **nome** dell'evento, la **data di inizio** e di **fine**, se si tratta di un evento organizzato di **persona** o se è **virtuale** e scrivi, se vuoi, ulteriori **dettagli**. Infine premi sul tasto **Crea evento** per pubblicarlo direttamente nel gruppo.

Una volta creato un evento, non puoi modificare le **impostazioni sulla privacy**. Ad esempio non puoi modificare un evento da privato in pubblico. Puoi invece **Invitare Amici** anche dopo aver completato la creazione dell'evento.

### • Come avviare un Evento online virtuale

Dal feed, clicca su **Eventi** nel menu a sinistra. Clicca su **+ Crea nuovo evento**, quindi inserisci i dettagli dell'evento come il nome, la data e l'orario di inizio.

Clicca su È di persona o virtuale? quindi seleziona Virtuale.

Scegli un tipo di evento virtuale:

Facebook Live: usalo se il tuo evento ha più di 50 invitati.

**Link esterno**: usalo se il tuo evento è esterno a Facebook. Nella descrizione dell'evento includi qualsiasi informazione possa essere utile agli invitati.

Altro: assicurati di includere istruzioni chiare su come partecipare.

Clicca su **Chi può vederlo?** per selezionare l'impostazione sulla privacy. Ricorda che non puoi modificare questa impostazione dopo aver creato l'evento.

Aggiungi altri dettagli dell'evento, come i co-organizzatori e ulteriori impostazioni. Infine clicca su **Crea evento** per confermare.

# • Se usi Facebook Live

Se avvii l'evento dalla sua pagina, gli invitati ricevono una notifica che li avvisa che l'evento sta per iniziare e spiega loro come parteciparvi.

Dal feed, clicca su **Eventi** nel menu a sinistra. Clicca su **I tuoi eventi**, quindi su **Eventi** organizzati. Seleziona l'evento, quindi clicca su **Video in diretta**.

Controlla le impostazioni. Se vuoi puoi aggiungere un titolo e una descrizione da pubblicare nell'evento con il video. Infine clicca su **Trasmetti in diretta ora**. Quando vuoi fermare il video, clicca su **Termina il video in diretta**.

# • Se usi un link esterno

Anche in questo caso Se avvii l'evento dalla sua pagina, gli invitati ricevono una notifica che li avvisa che l'evento sta per iniziare e spiega loro come parteciparvi.

Dal feed, clicca su **Eventi** nel menu a sinistra. Clicca su **I tuoi eventi**, quindi su **Eventi organizzati**. Seleziona l'evento, quindi clicca su **Accedi al link**.

# • Come modificare un evento

Ci sono limiti a ciò che puoi modificare nel tuo evento Facebook. Se hai bisogno di cambiare qualcosa che non può essere modificato, dovrai **annullare l'evento** e crearlo di nuovo.

# Cosa puoi modificare

- Nome dell'evento
- Data e ora (possono essere modificate fino a un paio di giorni prima dell'evento)
- Formato dell'evento online (Facebook Live, Link esterno o Altro)
- Tipo di evento (online o di persona)
- Luogo dell'evento
- Descrizione dell'evento
- Immagine di copertina dell'evento
- Visibilità della lista degli invitati
- Co-organizzatori

© A cura di Maria Teresa Mauri – 13/03/2025

- Cosa non puoi modificare
- Privacy dell'evento
- Impostazione Gli invitati possono invitare altri amici
- Costo del biglietto (gli eventi pagati sono disponibili solo negli account delle Pagine)
- Modifica di un evento di Facebook
- Dal feed, clicca su **Eventi** nel menu a sinistra.
- Clicca su I tuoi eventi, quindi su Eventi organizzati.
- Clicca sull'evento da aggiornare, quindi su Modifica.
- Apporta le modifiche desiderate e clicca su **Salva**.